#### 船舶海洋システム工学コース「計算工学演習第一」

## EXCELの基礎事項

#### 海洋システム工学部門 木村 元 (2019.12.16)

講義資料、および課題提出フォルダへのリンクは下記ホームページから http://sysplan.nams.kyushu-u.ac.jp/gen/edu/ExOfCompEng/2019/index.html

#### 講義·演習日程

# 12月 9日(月)休講 12月16日(月) 1)エクセル 集計表の作成、平均値と分散の計算 12月23日(月) 2)MAXIMAによる数式処理、方程式、微分方程式 1月 6日(月) 3)MAXIMAによる数式処理、行列 1月14日(火)休講 1月20日(月)休講

定期試験はありません

# 造船所で多用される表計算プログラム

- 造船所では表計算プログラムを用いて、集計作 業ばかりでなく、文書作成も行い、ときにはプレゼ ンまでも行っている。
- 基礎(本演習の目的)
  - 集計表の作成(12/16)
  - 平均値と分散の計算(12/16)
  - グラフ化(12/16)
  - 偏差値の計算(12/16)
- 応用
  - 行列(12/10)
  - マクロ(12/17)
  - VBA(12/17)

# 集計表の作成

| 🛛 Microsoft Excel – Book1 |                   |                   |          |                       |          |                     |        |                                      |   |
|---------------------------|-------------------|-------------------|----------|-----------------------|----------|---------------------|--------|--------------------------------------|---|
| :B)                       | ファイル(E) 🕯         | 扁集(E) 表:          | 〒── 挿入Φ  | 書式(0) ツ               | バール(D) デ | "ータ( <u>D</u> ) ウィン | やゆ へルコ | <sup>у</sup> ( <u>н</u> ) <b>_ 8</b> | × |
| : 🗔                       |                   | フック               | - 11 - B | <i>I</i> <u>U</u>   ≣ |          | 9 99 % ,            | 律 田・   | <u>A</u> - <u>A</u> -                |   |
|                           | <b>F</b> 8        | •                 | fx.      |                       |          |                     |        |                                      |   |
|                           | A                 | В                 | С        | D                     | E        | F                   | G      | H                                    | ~ |
| 1                         | 1                 |                   | 2 3      | 6                     |          |                     |        |                                      |   |
| 2                         | 4                 | 1                 | 5 6      | 15                    |          |                     |        |                                      | - |
| 3                         | 7                 |                   | 3 9      | 24                    |          |                     |        |                                      | - |
| 4                         | (12               | ) 1               | 5 18     | 45                    |          |                     |        |                                      | - |
| 5                         |                   |                   |          |                       |          |                     |        |                                      |   |
| 0                         |                   | $\backslash$      | 19       |                       |          | 10                  |        |                                      | - |
| 8                         |                   | / 4 4             |          |                       |          | al de               |        |                                      | - |
| 9                         | =SL               | 1M ( A I          | A3)      |                       |          | -                   | -      |                                      | - |
| 10                        |                   |                   |          |                       |          |                     |        |                                      | - |
| 11                        |                   |                   |          |                       |          |                     |        |                                      | 1 |
| 12                        |                   |                   |          |                       |          |                     |        |                                      |   |
| 13                        |                   |                   |          |                       |          |                     |        |                                      |   |
| 14                        |                   | /0) (             |          |                       |          |                     |        |                                      | × |
| 14 - 4                    | ► ► \ <u>Shee</u> | <u>t1</u> /Sheet2 | /Sheet3/ |                       | <        |                     |        | >                                    | 1 |
| コマン                       | ۲                 |                   |          |                       |          | UUU                 |        |                                      |   |

表計算の利点はデータ更新時の再計算にあり

## □ 演習問題(1)

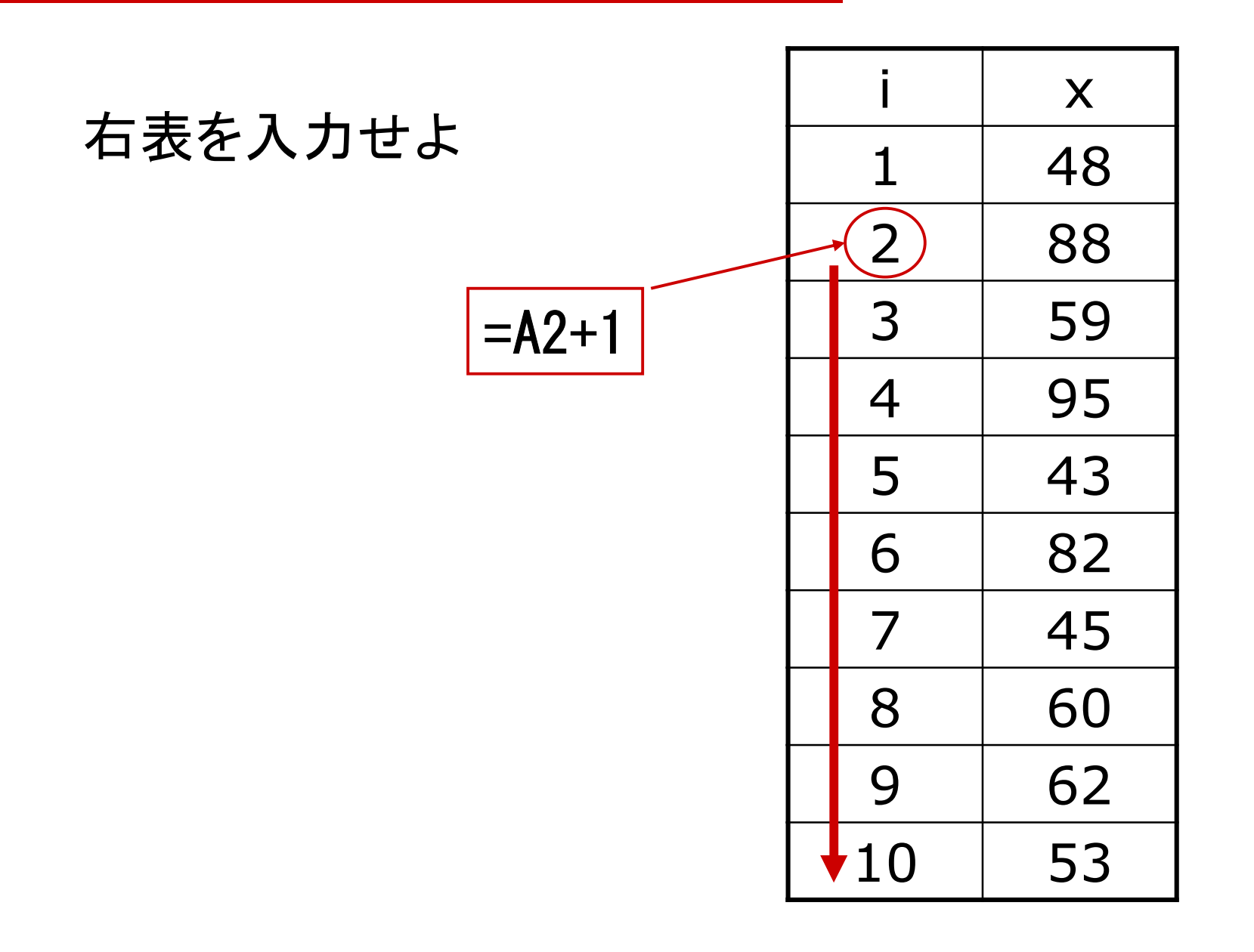

### 【復習】データの特性値

統計データ: 観察の対象について得られた測定値の集合

統計分析:統計データに含まれる規則性を見出す 平均(mean)分散(variance) 標準偏差(standard deviation)

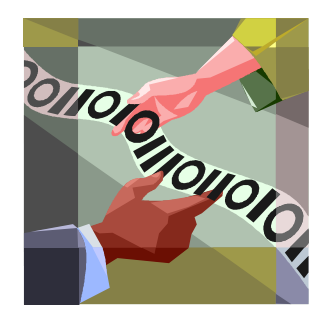

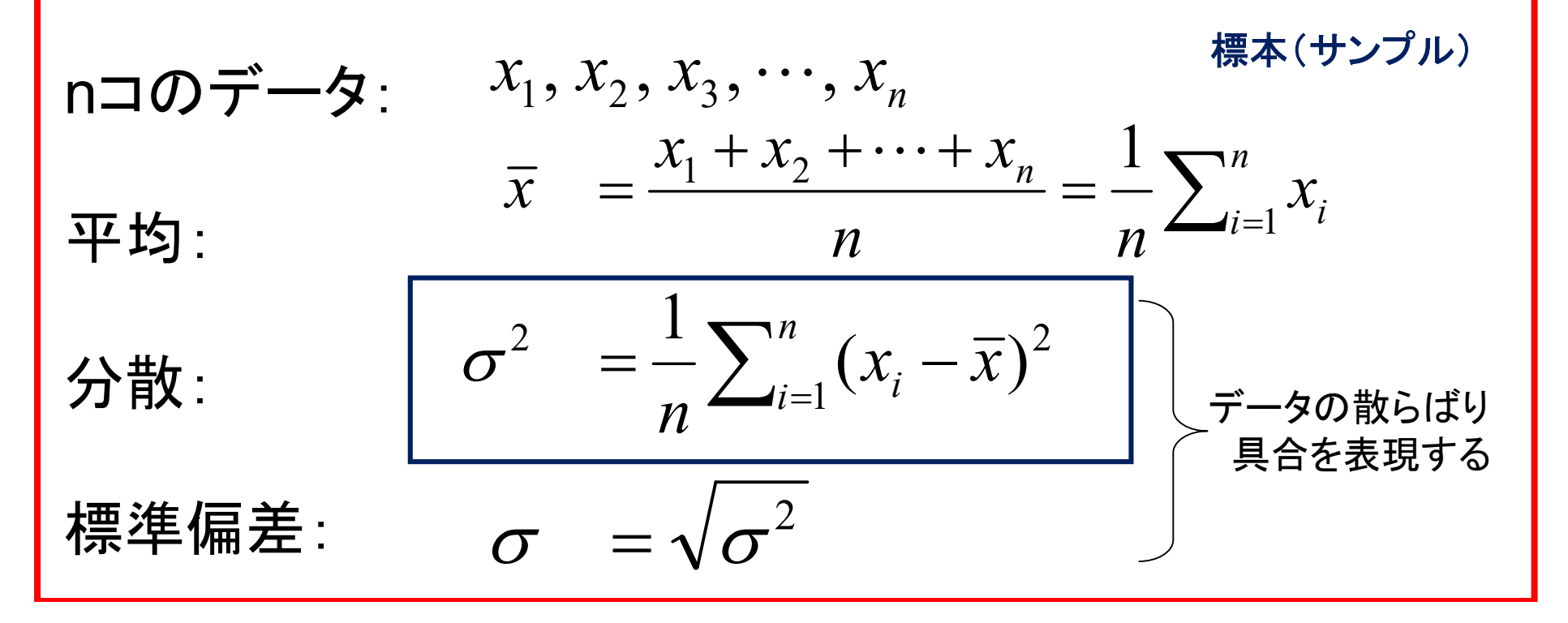

#### 【復習】母集団と標本

一般に、母集団全体を調べることは不可能

(例) 強度や寿命テスト、 これから発生するであろう未来の事象など

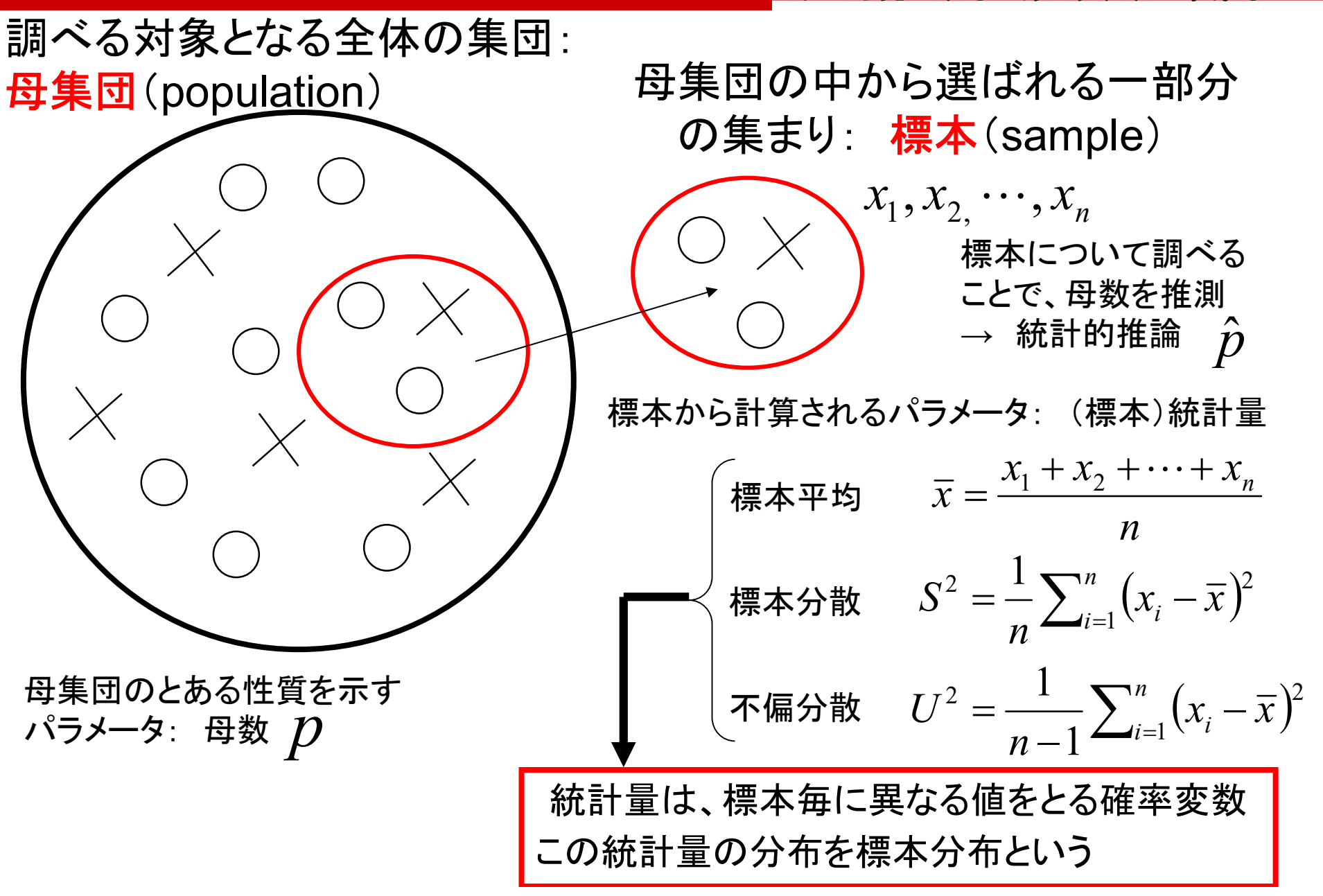

「標本分散」と「不偏分散」の違い

サンプルが与えられると、 母数パラメータの考えられうる値は「確率(密度)分布」として得られる

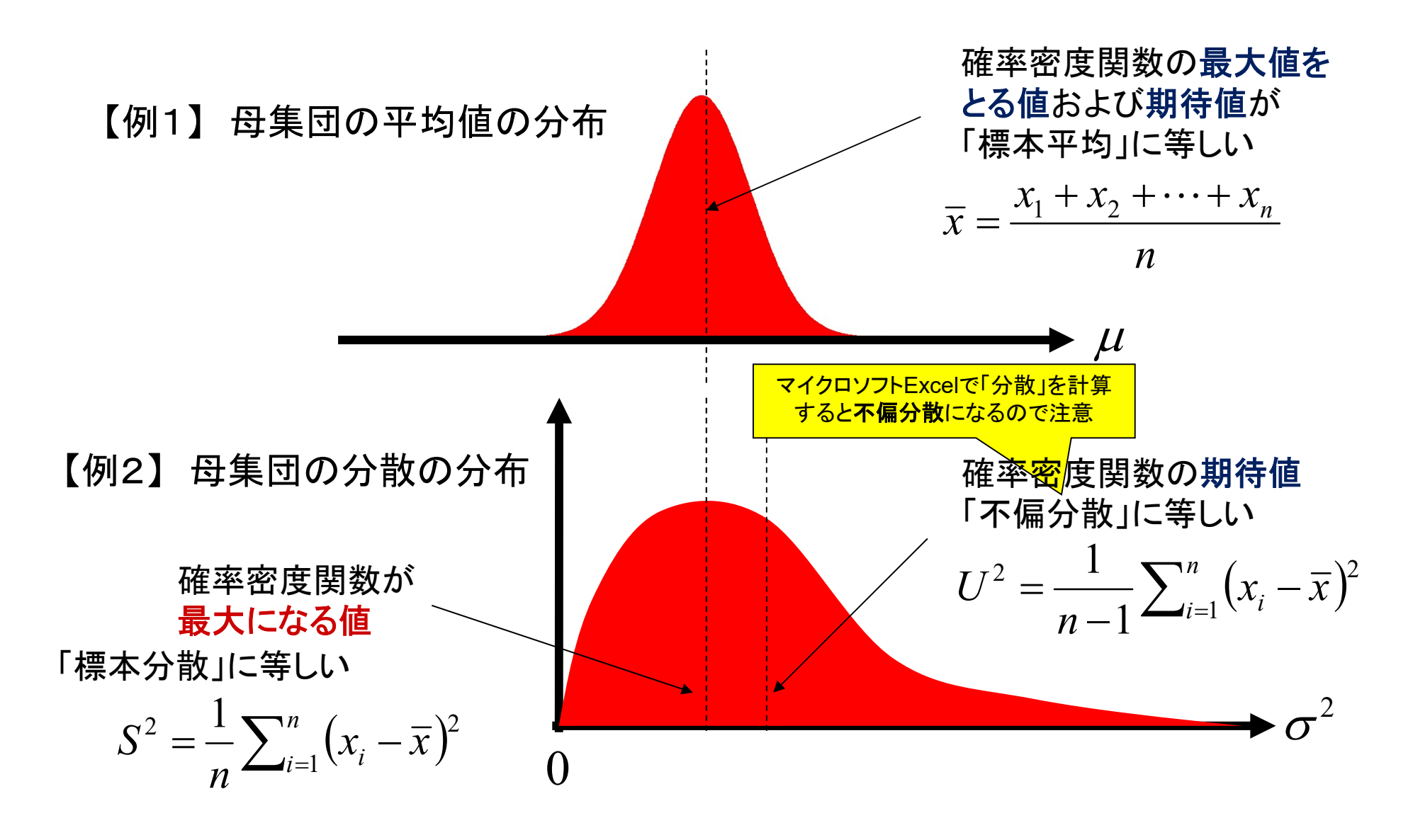

# 平均値と分散の計算 使用すべき関数や操作方法は自ら調べて対応すること

$$m = \frac{1}{n} \sum_{i=1}^{n} x_i$$
$$\sigma^2 = \frac{1}{n} \sum_{i=1}^{n} (x_i - m)^2$$

=stdevp(B2:B11)

| 🛛 Microsoft Excel - excell.xls |                        |                    |          |                              |           |                |       |
|--------------------------------|------------------------|--------------------|----------|------------------------------|-----------|----------------|-------|
| 回<br>ウイ                        | ファイル(E) 編<br>ンドウ(W) ヘル | 集(E) 表示<br>バ(H)    | ☑ 挿入Φ    | 書式(2) ツ                      | ッール(ID デー | -タ( <u>D</u> ) | _ 8 × |
|                                | 🍟 MS Pゴシ               | ック -               | 11 - B   | <i>I</i> <u>U</u>   <u>≡</u> | 臺 圖   日   | 3 • 🔗 • 🛓      | A - 📜 |
|                                | G13                    | •                  | fx       |                              |           |                |       |
|                                | A                      | В                  | С        | D                            | F         | G              | ~     |
| 1                              | Ĩ                      | x                  | x-m      | (x-m)^2                      |           |                |       |
| 2                              | 1                      | 89                 | 17.1     | 292.41                       |           |                |       |
| 3                              | 2                      | 70                 | -1.9     | 3.61                         |           |                |       |
| 4                              | 3                      | 63                 | -8.9     | 79.21                        |           |                |       |
| 5                              | 4                      | 100                | 28.1     | 789.61                       |           |                |       |
| 6                              | 5                      | 81                 | 9.1      | 82.81                        |           |                |       |
| 7                              | 6                      | 30                 | -41.9    | 1755.61                      |           |                |       |
| 8                              | 7                      | 56                 | -15.9    | 252.81                       |           |                |       |
| 9                              | 8                      | 77                 | 5.1      | 26.01                        |           |                | =     |
| 10                             | 9                      | 90                 | 18.1     | 327.61                       |           |                |       |
| 11                             | 10                     | 63                 | -8.9     | 79.21                        |           |                |       |
| 12                             | 和                      | 719                | -5.7E-14 | 3688.9                       |           |                |       |
| 13                             | 個数                     | 10                 |          |                              |           | 2              |       |
| 14                             | 平均值                    | 71.9               |          | 368.89                       |           |                |       |
| 15                             | 分散                     | 368.89             |          |                              |           |                |       |
| 16                             | 標準偏差                   | 19.20651           |          | 19.20651                     |           |                |       |
| 17                             |                        |                    |          |                              |           |                |       |
| 18                             |                        |                    |          |                              |           |                |       |
| 19                             |                        |                    |          |                              |           |                | ~     |
| 14 4                           | ► ► \\Sheet            | <u>1 λSheet2</u> / |          |                              |           |                | > ]   |
| コマン                            | ř                      |                    |          |                              | +         |                | 1     |

## □ 演習問題(2)

演習問題1で入力した表に関して、 平均、標本分散、不偏分散、標準偏差を計算せよ。

直接計算結果の数値を入力するのではなく、 データの修正に対しても自動で再計算するように 関数やマクロを用いよ。

# グラフ化

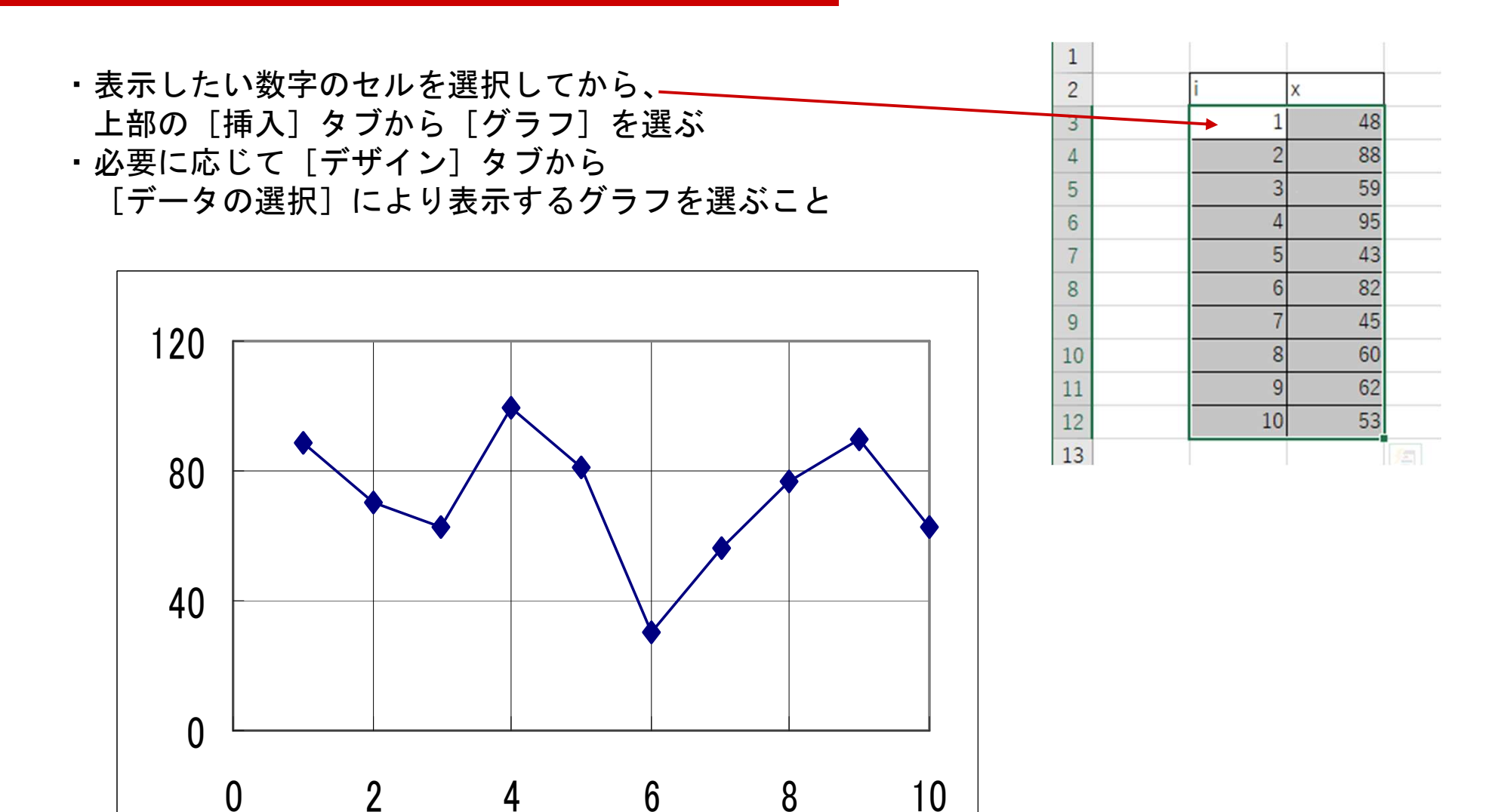

グラフの背景はデフォルトから変更すること

## □ 演習問題(3)

#### 次の標準正規分布の密度関数のグラフを描け

 $p(x) = \frac{1}{\sqrt{2\pi}} e^{-\frac{1}{2}x^2} \quad (-3 \le x \le 3)$ 

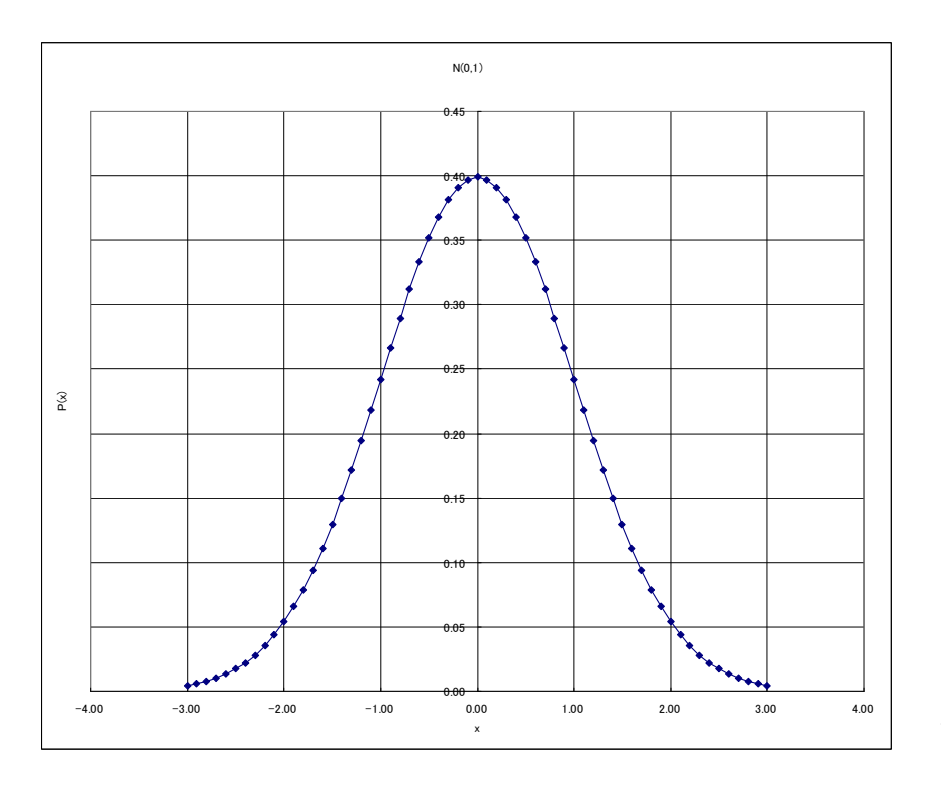

| 時の付け      | 游ゴシック<br>B I U | •                | ✓ 11 ✓<br>办 · <u>A</u> · | A <sup>*</sup> A <sup>*</sup> ≡<br>Z≞ <sup>*</sup> € |                         |
|-----------|----------------|------------------|--------------------------|------------------------------------------------------|-------------------------|
| クリップボード 🗔 |                | フォント             |                          | ۲ <u>۵</u>                                           | 配置                      |
| D3 -      | : ×            | ✓ f <sub>x</sub> | =NOR                     | M.S.DIST(                                            | B3: <mark>B12,</mark> I |
| A         | В              | С                | D                        | E                                                    | F                       |
| 1         |                |                  |                          |                                                      |                         |
| 2         | i              | x                |                          |                                                      |                         |
|           |                |                  |                          | ,                                                    |                         |

まず、-3から3までの区間の×の値をセルに並べる 次に別の位置のセルを選択し、fxボタンを押して 上記の関数を入力し、関数の入力値のセルを選択する 関数の入力では、Excelの組み込み関数を使用しても 良いし、上記の式を記述しても良い

演習問題(1)(2)で使用したエクセルファイルを 使用し、別の新しいSheetで行うこと

偏差値の計算

| 🛛 Microsoft Excel - excel1.xls                                                                |      |          |          |          |          |   |           |  |  |
|-----------------------------------------------------------------------------------------------|------|----------|----------|----------|----------|---|-----------|--|--|
| <ul> <li>■] ファイル(E) 編集(E) 表示(V) 挿入(P) 書式(Q) ツール(T) データ(Q)</li> <li>ウィンドウ(W) ヘルブ(H)</li> </ul> |      |          |          |          |          |   |           |  |  |
| : 🔜 🚆 : MS Pゴシック 🔹 11 🔹 🖪 🛛 🖳 🖳 🔹 🔁 🖛 🛃 🖌 🖉                                                   |      |          |          |          |          |   |           |  |  |
| F17 • &                                                                                       |      |          |          |          |          |   |           |  |  |
|                                                                                               | A    | В        | С        | D        | E        | F | ~         |  |  |
| 1                                                                                             | i    | x        | x-m      | (x-m)^2  | У        |   |           |  |  |
| 2                                                                                             | 1    | 89       | 17.1     | 292.41   | 58.90323 |   |           |  |  |
| 3                                                                                             | 2    | 70       | -1.9     | 3.61     | 49.01075 |   |           |  |  |
| 4                                                                                             | 3    | 63       | -8.9     | 79.21    | 45.36615 |   |           |  |  |
| 5                                                                                             | 4    | 100      | 28.1     | 789.61   | 64.63046 |   |           |  |  |
| 6                                                                                             | 5    | 81       | 9.1      | 82.81    | 54.73798 |   |           |  |  |
| 7                                                                                             | 6    | 30       | -41.9    | 1755.61  | 28.18448 |   |           |  |  |
| 8                                                                                             | 7    | 56       | -15.9    | 252.81   | 41.72156 |   |           |  |  |
| 9                                                                                             | 8    | 77       | 5.1      | 26.01    | 52.65535 |   | =         |  |  |
| 10                                                                                            | 9    | 90       | 18.1     | 327.61   | 59.42389 |   |           |  |  |
| 11                                                                                            | 10   | 63       | -8.9     | 79.21    | 45.36615 |   |           |  |  |
| 12                                                                                            | 和    | 719      | -5.7E-14 | 3688.9   | 500      |   |           |  |  |
| 13                                                                                            | 個数   | 10       |          |          |          |   |           |  |  |
| 14                                                                                            | 平均値  | 71.9     |          | 368.89   | 50       |   |           |  |  |
| 15                                                                                            | 分散   | 368.89   |          |          |          |   |           |  |  |
| 16                                                                                            | 標準偏差 | 19.20651 |          | 19.20651 | 10       |   | diam'r ar |  |  |
| 17                                                                                            | 2    |          |          |          |          | 8 |           |  |  |
| 18                                                                                            |      |          |          |          |          |   | T         |  |  |
| 19                                                                                            |      |          |          |          |          |   | ~         |  |  |
| K ← M \ Sheet1 \ Sheet2 / K K K K K K K K K K K K K K K K K K                                 |      |          |          |          |          |   |           |  |  |
| אַעדב אינער און אין אין אין אין אין אין אין אין אין אי                                        |      |          |          |          |          |   |           |  |  |

 $- y = 10\frac{(x-m)}{\sigma} + 50$ 

偏差値とは、
平均値50、
標準偏差10
となるように
線形変換した値

## □ 演習問題(4)

#### 演習問題1で入力した表に関して、 各データの偏差値を計算せよ。

#### 直接計算結果の数値を入力するのではなく、 データの修正に対しても自動で再計算するように 関数やマクロを用いよ。

#### 演習の提出について

作成したエクセルファイルを下記の課題提出用フォルダへ、 課題の番号と提出者が分かるようにファイル名を以下のようにしてアップロードせよ 第1回1TE19xxxZ名前.py https://share.iii.kyushu-u.ac.jp/public/ZR8MAAEIOo5ARVkBjn5vNNgM7XhPuvmX2wSFAjrdsvJX

講義資料、および上記フォルダへのリンクは下記ホームページから http://sysplan.nams.kyushu-u.ac.jp/gen/edu/ExOfCompEng/2019/index.html